## Configuration

1. As a JIRA Administrator, select "Add-ons" and then navigate to the SMS Sender Configuration section on the left navigation bar.

|                                    | X JIRA Dashboards - Proje                                   | cts - Issues - Create                                                                                             |        |                      | Search | Q. | ٠. |  |
|------------------------------------|-------------------------------------------------------------|----------------------------------------------------------------------------------------------------|--------|----------------------|--------|----|----|--|
| Administration Q search JIRA admin |                                                             |                                                                                                    |        |                      |        |    |    |  |
|                                    | Applications Projects Issues                                | Add-ons User management                                                                                           | System |                      |        |    |    |  |
|                                    | ATLASSIAN MARKETPLACE<br>Find new add-ons<br>Manage add-ons | SMS Sender Configuration                                                                                          |        |                      |        |    |    |  |
|                                    |                                                             | Please input credentials to your BulkSMS account, default message and default reciever's phone number (if needed) |        |                      |        |    |    |  |
|                                    |                                                             | BulkSMS Credits Left                                                                                              | 1.50   |                      |        |    |    |  |
|                                    | Purchased add-ons                                           | BulkSMS Username                                                                                                  | akymas | ]                    |        |    |    |  |
|                                    | WORKFLOW                                                    | BulkSMS Password                                                                                                  |        | ]                    |        |    |    |  |
|                                    | SMS Sender Configuration                                    | Default reciever's phone number                                                                                   |        | (e.g. +447797801009) |        |    |    |  |
|                                    |                                                             | Default text message                                                                                              |        |                      |        |    |    |  |
|                                    |                                                             | Username phone property key                                                                                       |        | ]                    |        |    |    |  |
|                                    |                                                             |                                                                                                    | Save   |                      |        |    |    |  |

Enter BulkSMS account details. In addition to that, there is a possibility to enter default values of the receiver's phone number and a text message.
 Click "Save" button. To make sure everything works fine, look at the "Credits Left" section. If you see a wrong value of credits, check account details.

| etails.             |                                                                      |
|---------------------|----------------------------------------------------------------------|
| Notification Events |                                                                      |
| Assignee changed    | <ul> <li>Assignee</li> <li>Reporter</li> <li>Default user</li> </ul> |
| Priority changed    | <ul> <li>Assignee</li> <li>Reporter</li> <li>Default user</li> </ul> |
| Status changed      | <ul> <li>Assignee</li> <li>Reporter</li> <li>Default user</li> </ul> |
|                     | Save                                                                 |

4. The second form is for notification events.